GŁOWICA TERMOSTATYCZNA THE HEAT CONTROLLER - FIBARO SYSTEM -

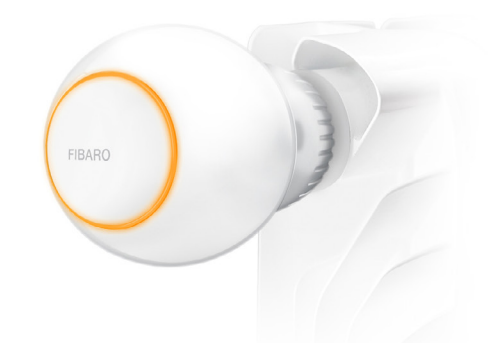

## Enea Smart

------ INTELIGENTNY DOM -------

## Uruchomienie

#### The Heat Controller

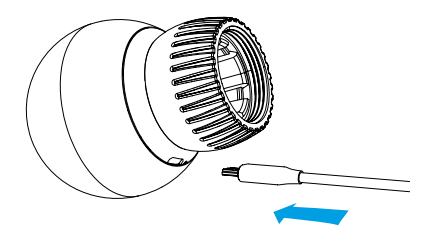

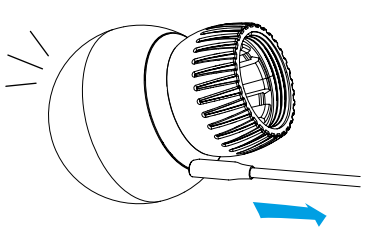

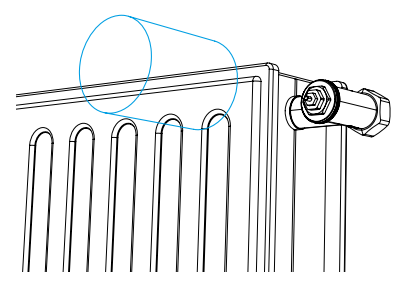

#### KROK 1

Podłącz ładowarkę do portu micro-USB, aby naładować urządzenie.

#### Jeżeli posiadasz czujnik temperatury:

- a) Za pomocą monety otwórz pokrywę baterii obracając ją przeciwnie do ruchu wskazówek zegara.
- b) Zdejmij naklejkę zabezpieczającą baterię od spodu.
- c) Zamknij pokrywę baterii obracając ją zgodnie z ruchem wskazówek zegara.

#### KROK 2

Gdy pierścień LED zacznie pulsować na zielono, odłącz ładowarkę (urządzenie jest naładowane).

#### Wskazówka:

Pierwsze ładowanie może trwać do 3 godzin.

#### KROK 3

Zdemontuj dotychczas używaną głowicę.

## Uruchomienie

#### The Heat Controller

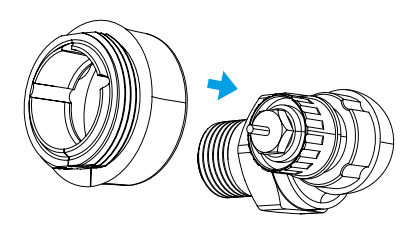

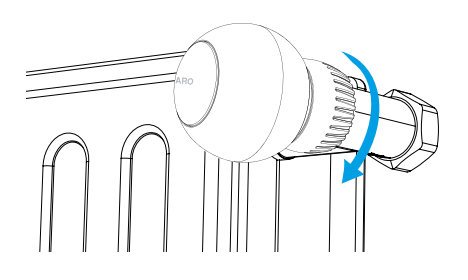

| Przycisk |   |  |
|----------|---|--|
|          |   |  |
|          | F |  |

#### KROK 4

W zależności od typu zaworu zastosuj jeden z dołączonych adapterów bądź kontynuuj instalację bez adaptera.

#### Uwaga:

Jeżeli korzystasz z adaptera, upewnij się, że został on zamontowany poprawnie. Powinien kliknąć przy zakładaniu na zawór, dobrze przylegać i nie obracać się.

#### **KROK 5**

Zamontuj urządzenie na zaworze i dokręć pierścień mocujący obracając go zgodnie z ruchem wskazówek zegara.

#### Wskazówka:

W celu uzyskania najlepszej wydajności działania, zamontuj głowicę w pozycji poziomej.

3

#### **KROK 6**

Kliknij przycisk na głowicy za pomocą dołączonego kluczyka. Pierścień LED zacznie migać na niebiesko.

## Uruchomienie

### The Heat Controller + dodatkowy czujnik temperatury

Głowica Fibaro może być używana z opcjonalnym, dedykowanym czujnikiem temperatury (FGBRS-001) w celu zapewnienia dokładniejszych odczytów i właściwej regulacji temperatury.

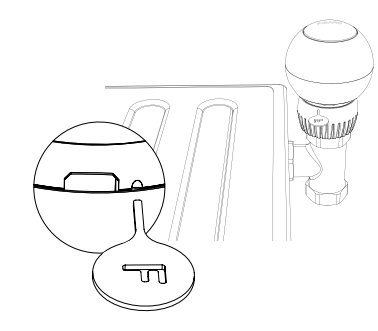

#### KROK 6a

Czujnik może być umieszczony w dowolnym punkcie pomieszczenia. Głowica FIBARO będzie używać czujnika jako punktu referencyjnego temperatury w danym pomieszczeniu.

## Przed użyciem, czujnik musi zostać sparowany z Głowicą termostatyczną.

Jedną głowicę można sparować tylko z jednym czujnikiem, ale jeden czujnik może być sparowany z maksymalnie trzema głowicami.

## Aby sparować czujnik FGBRS-001 z głowicą:

- Kliknij i przytrzymaj przycisk na głowicy za pomocą dołączonego kluczyka.
- Zwolnij przycisk gdy zobaczysz niebieski kolor pierścienia LED.

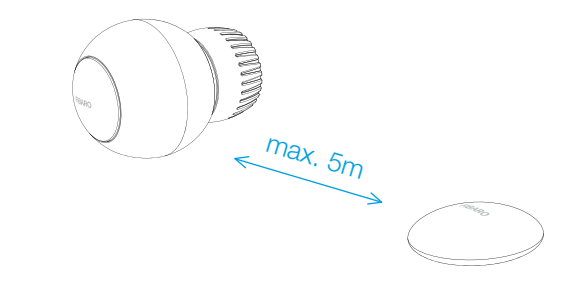

- Kliknij przycisk aby potwierdzić wybór, pierścień LED zacznie migać na biało.
- W ciągu minuty kliknij przycisk na czujniku.
- Pierścień LED głowicy zaświeci sygnalizując rezultat:
  - 5 razy na zielono czujnik sparowano pomyślnie,
  - 5 razy na czerwono nie sparowano czujnika.
- Umieść czujnik w pomieszczeniu z głowicą, nie dalej niż 5 metrów od niej.

4

## Przygotowanie urządzenia The Heat Controller

#### Twoja głowica jest gotowa do dodania

Urządzenie powinno być dodawane w bezpośrednim zasięgu FIBARO Home Center Lite

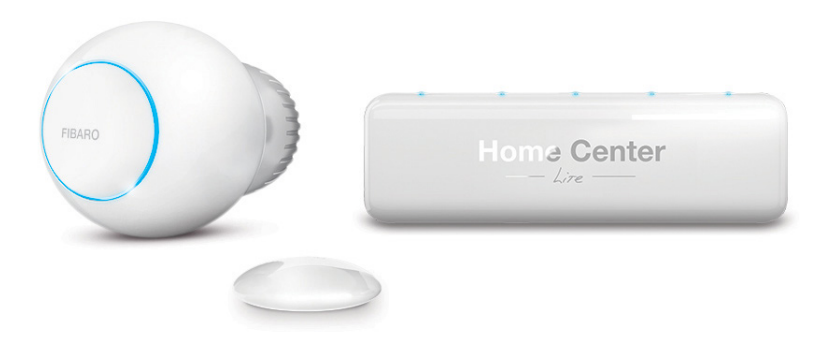

#### Urządzenie można dodać na dwa sposoby:

a) za pomocą natywnej aplikacji mobilnej\* (strony 5-6)b) z poziomu przeglądarki internetowej komputera PC/MAC (strony 7-8)

\* Aplikację mobilną FIBARO można bezpłatnie pobrać z Google Play lub App Store

### Dodanie urządzenia The Heat Controller

#### Aplikacja mobilna

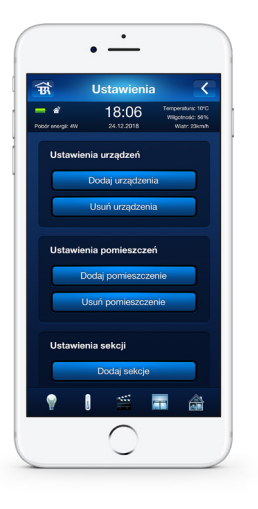

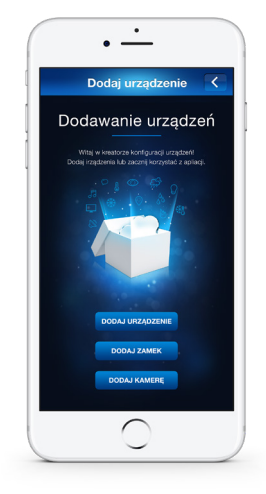

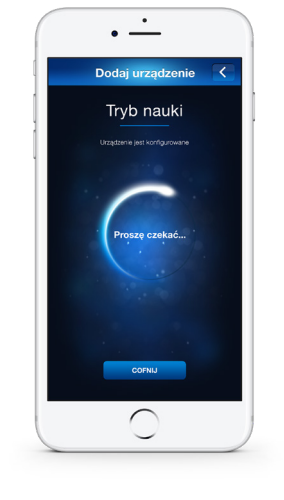

#### KROK 7a

Pobierz i uruchom aplikację Fibaro (Android) lub Fibaro for iPhone (iOS), a następnie wejdź w **Ustawienia**.

#### KROK 8a

Z menu Ustawienia urządzeń wybierz Dodaj urządzenia oraz kliknij Dodaj urządzenie.

Kontroler zostanie wprowadzony w **Tryb** nauki.

### Dodanie urządzenia The Heat Controller

#### Aplikacja mobilna

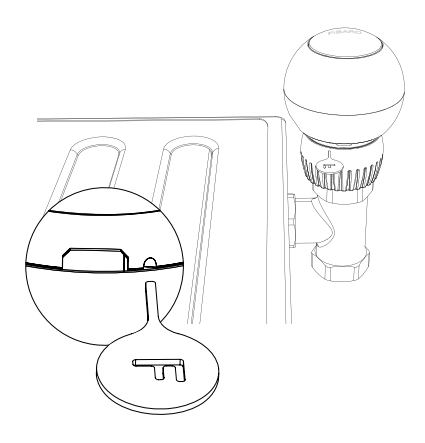

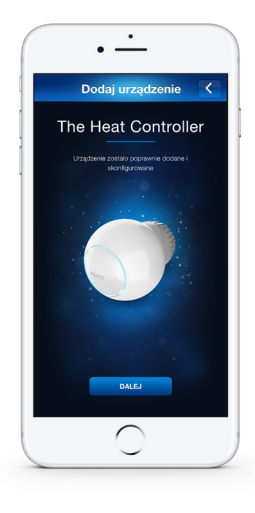

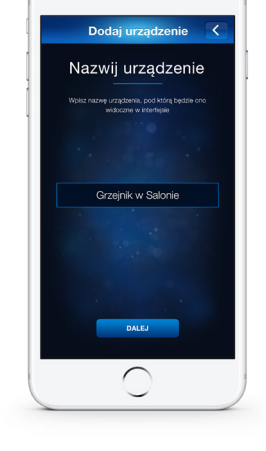

• ·

#### KROK 9a

Korzystając z dołączonego kluczyka **kliknij trzykrotnie** przycisk na głowicy. Pierścień LED zacznie migać na biało.

#### KROK 10a

Zaczekaj na prawidłowe dodanie urządzenia i wyświetlenie komunikatu potwierdzającego.

KROK 11a

Nazwij urządzenie i przypisz je do pomieszczenia.

## Dodanie urządzenia

#### The Heat Controller

Przeglądarka internetowa\*

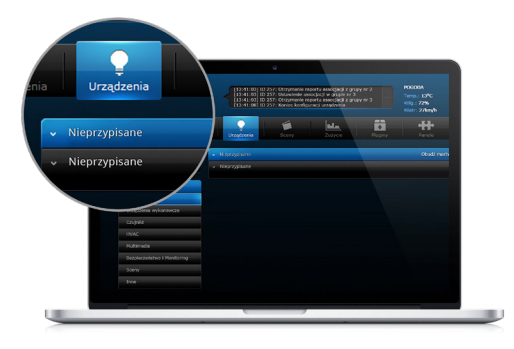

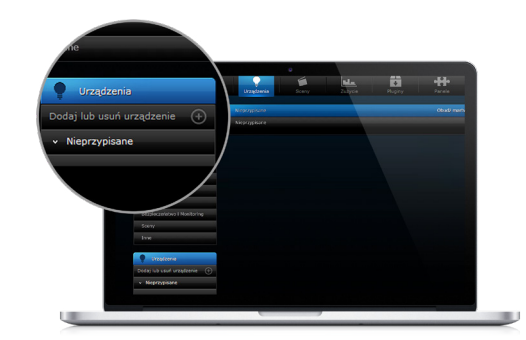

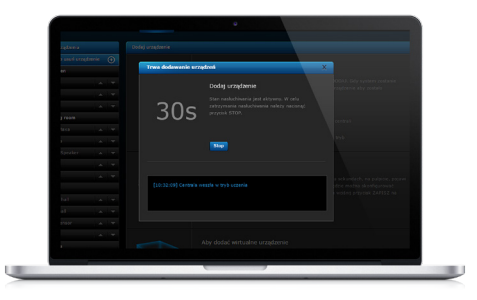

#### KROK 7b

Zaloguj się do kontrolera przez przeglądarkę internetową i wybierz z menu głównego sekcję **Urządzenia**.

#### KROK 8b

W panelu bocznym kliknij **Dodaj lub Usuń** urządzenie.

#### KROK 9b

Kliknij **Dodaj**, aby wprowadzić kontroler w tryb dodawania.

\*Przed rozpoczęciem dodawania The Heat Controller zapoznaj się z instrukcją Home Center Lite: https://enea.pl/enea-smart/centrala-home-center-lite\_enea\_smart.pdf

## Dodanie urządzenia

#### The Heat Controller

Przeglądarka internetowa

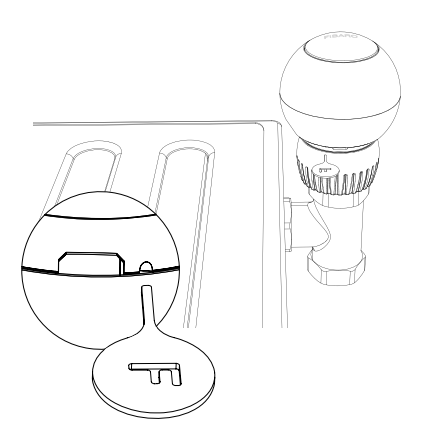

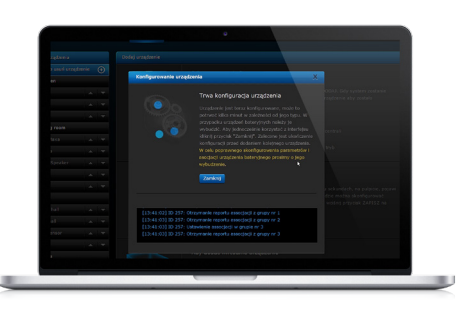

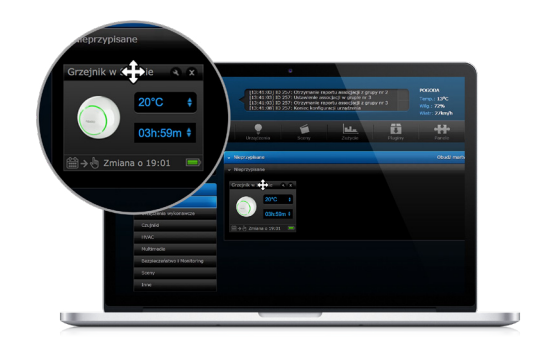

#### KROK 10b

Korzystając z dołączonego kluczyka **kliknij trzykrotnie** przycisk na głowicy. Pierścień LED zacznie migać na biało.

#### KROK 11b

Zaczekaj na prawidłowe dodanie urządzenia.

9

#### KROK 12b

Dodane urządzenie będzie widoczne wśród nieprzypisanych. Możesz je przeciągnąć do wybranego pomieszczenia.

## Regulacja temperatura

#### The Heat Controller

Urządzenie zapewnia trzy sposoby regulacji temperatury:

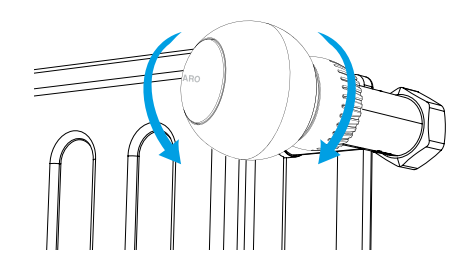

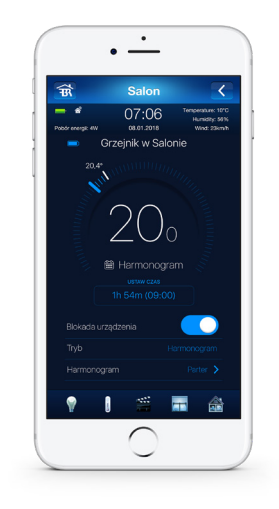

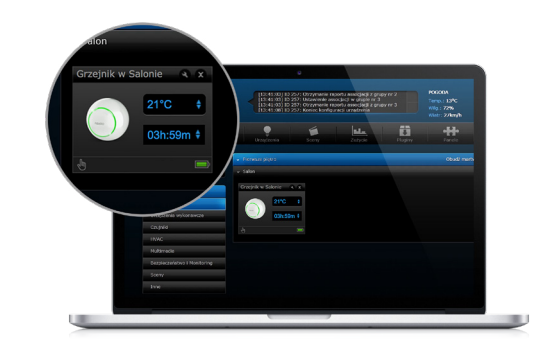

#### Manualny – przekręcenie głowicy ręką

Temperaturę można zmienić jak na tradycyjnej głowicy – nastawa temperatury jest sygnalizowana odpowiednim kolorem pierścienia LED.

#### Zdalny – za pomocą aplikacji mobilnej

Aplikacja FIBARO pozwala na ustawienie temperatury poprzez wybór pożądanej wartości i czasu, przez który ma być ona aktywna.

#### Zdalny – z poziomu przeglądarki internetowej

Interfejs przeglądarkowy systemu FIBARO pozwala na ustawienie temperatury poprzez wybór pożądanej wartości i czasu obowiązywania.

## Ustawienie harmonogramu The Heat Controller

Zamiast za każdym razem dobierać nastawę temperatury, można skonfigurować idealny dla swoich potrzeb harmonogram ogrzewania, dzięki czemu regulacja będzie się dokonywać automatycznie, zachowując możliwość ingerencji, gdy pojawi się taka potrzeba.

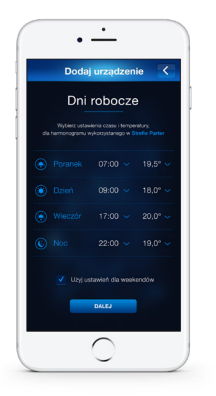

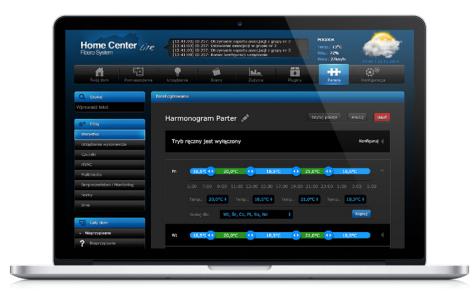

#### Konfiguracja z poziomu aplikacji mobilnej

Przez konfigurację harmonogramu ogrzewania prowadzi wizard dodawania urządzenia do systemu. Postępuj zgodnie z instrukcjami wyświetlanymi na ekranie.

#### Konfiguracja z poziomu przeglądarki internetowej

W celu ustawienia harmonogramu ogrzewania należy wybrać z menu głównego sekcję **Panele**, a następnie **Panel Ogrzewania**. Jeżeli na liście nie ma stref, należy kliknąć przycisk **Dodaj strefę**, wybrać strefę, do której dodano głowicę, a następnie podać pożądane nastawy temperatury oraz zapisać wprowadzone zmiany. Głowica będzie pracować zgodnie z ustawionym harmonogramem.

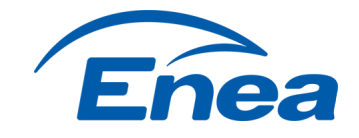

# FIBARO

### Jak zamówić Enea Smart?

1. Wybierz pakiet dla siebie.

- Odwiedź najbliższe Biuro Obsługi Klienta Enei. Pamiętaj, żeby zabrać dokument tożsamości.
- 3. Podpisz nową umowę i korzystaj z zalet inteligentnego domu!

#### Sprawdź stacjonarne Biura Obsługi Klienta Enei >>

Jeżeli potrzebujesz pomocy przy podłączaniu lub konfiguracji systemu FIBARO, skorzystaj z poradników i prezentacji technicznych, które znajdują się na naszej stronie w dziale wsparcie: fibaro.com/pl/support

Wsparcie techniczne

Polecamy również odwiedzić stronę: manuals.fibaro.com

Filmy instruktażowe znajdziesz także na naszym kanale YouTube: youtube.com/FibaroCom

W celu kontaktu z działem wsparcia technicznego, zadzwoń pod numer tel. +48 61 880 1000

Nasi eksperci udzielą pomocy w rozwiązaniu Twojego problemu.

fibaro.com

enea.pl/smart